| • SØRLANDET SYKEHUS                      | Klinikknivå    |             |              |           |
|------------------------------------------|----------------|-------------|--------------|-----------|
| Læringsportalen, tilgang for nyansatte o | Side 1 av 2    |             |              |           |
| Dokumentplassering:                      | Godkjent dato: | Gyldig til: | Sist endret: | Revisjon: |
| II.SOK.BUA.1.4.1-5                       | 22.10.2015     | []          | 19.08.2016   | 0.04      |

Klinikknivå/Somatikk Kristiansand/Barne- og ungdomsavdelingen/Organisasjon, ledelse og administrasjon-Kristiansand/Fagutvikling, opplæring og undervisning av ansatte og studenter ENDRINGER FRA FORRIGE VERSJON: []

## 1. HENSIKT

Sikre at nyansatte kan gjennomføre E-læringskurs og klasseromskurs via Læringsportalen før tiltredelse i jobb

# 2. MÅLGRUPPE

Gjelder for ledere og nyansatte i SSHF

## 3. FREMGANGSMÅTE

Læringsportalen ligger på internett og er tilgjengelig både på jobb og hjemmefra. Nyansatte har tilgang til Læringsportalen 30 dager før ansettelsesdato som er satt i Personalportalen. Nyansatte kan gjennomføre Elæringskurs hjemmefra, før tiltredelse i ordinær jobb.

BUA oppfordrer nyansatte og vikarer til å gjennomføre ulike E-læringskurs før de begynner i jobb. Passordet for Læringsportalen er unikt. Det er ikke det samme som ved innlogging på en sykehus pc, men brukernavnet er det samme.

## Hva må leder gjøre?

- Leder må melde ny medarbeider inn i Personalportalen minst 1 måned før ansettelsesdato slik at ny medarbeider får tilgang til Læringsportalen
- Bestille tilgang til DIPS på ordinær måte ved å bruke tilgangsskjema på "min sykehuspartner"
- Læringsportalen styres av meldinger som legges inn i Personalportalen
- Melde den nyansatte på obligatoriske klasseromskurs før tiltredelse i jobb

### Passord til Læringsportalen

Du vil motta brukernavn og passord til Læringsportalen.

### Fremgangsmåte for å logge inn i Læringsportalen og gjennomføre E-læringskurs hjemmefra

- Gå til <u>http://www.sshf.no/</u>
- Trykk på fanen fag
- Klikk deretter på Læringsportalen
- Logg inn med brukernavn og passord

### Min side

- Min side er startsiden i Læringsportalen
- Min side viser en alfabetisk liste over alle kurs du er påmeldt i boksen **Mine aktive kur**s, men som ny bruker vil denne boksen være tom

## Påmelding e-læringskurs

- Klikk på søk kurs i venstremeny
- Kurskatalogen kommer opp med søkefunksjon øverst
- Søk f.eks etter kurset "DIPS basis" ved å skrive "DIPS" i tittelboksen + klikk på søk knapp
- Alle kurs med "DIPS" i tittelen kommer opp
- Klikk på play knappen foran kurstittel (Samtidig meldes du på kurset)
- Kursinformasjon vises
- Klikk deretter på kurstittel/ start kurs i venstremeny

| Utarbeidet av:   | Fagansvarlig: | Verifisert av: | Godkjent av: | Dok.nr: |
|------------------|---------------|----------------|--------------|---------|
| Unni Tveit Hinna |               | 0              | Ikke styrt   | D40152  |

| • SØRLANDET SYKEHU | Læringsportalen, tilgang for nyansatte og vikarer før jobbstart,<br>BUA |               |                |              |           |
|--------------------|-------------------------------------------------------------------------|---------------|----------------|--------------|-----------|
| Dokument-id:       | Utarbeidet av:                                                          | Fagansvarlig: | Godkjent dato: | Godkjent av: | Revisjon: |
| II.SOK.BUA.1.4.1-5 | Unni Tveit Hinna                                                        |               | 22.10.2015     | lkke styrt   | 0.04      |

Klinikknivå/Somatikk Kristiansand/Barne- og ungdomsavdelingen/Organisasjon, ledelse og administrasjon-Kristiansand/Fagutvikling, opplæring og undervisning av ansatte og studenter

- Kurset vil åpnes i eget kursvindu
- Påmeldte kurs kan også startes fra Min side

### Hvor kan jeg se at kurset er bestått/gjennomført?

- Klikk på mine kurs i venstremeny
- Du får opp en oversikt over:
  - ✓ Hvilke kurs du er påmeldt, men ikke har fullført
  - ✓ Hvilke kurs du har gjennomført/ bestått
- E-læringskurs blir automatisk bestått etter riktig gjennomføring

### **Glemt passord (til Læringsportalen)**

Dersom den nyansatte er meldt inn i Personalportalen og har fått brukernavn og passord til pålogging sykehus-PC

- Gå inn i Læringsportalen
- Klikk på logg av øverst i høyre hjørne
- Klikk på glemt passord og følg instruksene som blir gitt
- Passordet blir sendt til din jobbmail
- Du kan lese jobbmail via OWA
- Gå på internett og tast inn https://outlook.sykehuspartner.no/owa
- Logg på med Brukernavn og Passord

#### Support

Sykehuspartner har support til Læringsportalen. De svarer på generelle henvendelser mht. tilganger og bruk. TIf: 32 23 53 30